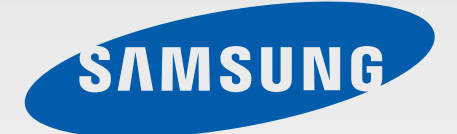

# SM-R382

# 사용 설명서

www.samsung.com/sec

# 사용하기 전에

이 제품은 안드로이드 버전 4.3 이상의 모바일 디바이스와 연결하여 사용할 수 있습니다. 이 사용 설명서는 제품을 모바일 디바이스와 연결한 경우 사용할 수 있는 애플리케이션 및 기능을 중심으로 설명합니다.

- 사용 전 반드시 이 사용 설명서를 읽고 제품을 안전하고 올바르게 사용하세요.
- 이 사용 설명서는 제품의 기본 설정 값을 기준으로 설명합니다.
- 사용 설명서의 화면과 그림은 실물과 다를 수 있습니다.
- 사용 설명서의 내용은 제품의 소프트웨어 버전 또는 이동통신 사업자의 사정에 따라 다를 수 있으며, 사용자에게 통보 없이 일부 변경될 수 있습니다. 최신 버전의 사용 설명서는 삼성전자 대표 사이트 www.samsung.com/sec를 참조하세요.
- 사용할 수 있는 기능과 부가 서비스는 제품, 소프트웨어, 서비스 제공 사업자에 따라 다를 수 있습니다.
- 애플리케이션 및 기능은 사용하는 국가 또는 제품 규격에 따라 다를 수 있으며 삼성전자에서 제공하지 않은 애플리케이션을 설치하여 문제가 발생한 경우 보증 서비스가 적용되지 않습니다.
- 사용자가 임의로 레지스트리 설정이나 운영 체제 소프트웨어를 수정하여 기능 및 호환성에 문제가 발생한 경우 보증 서비스가 적용되지 않습니다. 사용자 임의로 운영 체제를 수정하면 제품이나 애플리케이션이 제대로 작동하지 않을 수 있습니다.
- 이 제품에 사용된 소프트웨어, 음원, Wallpaper, 이미지 등의 저작물 및 콘텐츠는 삼성전자와 해당 저작권자와의 계약에 따라 제한적인 용도로 사용하도록 허락된 저작물입니다. 이를 임의로 추출하여 상업적인 용도 등 다른 용도로 사용하는 것은 저작권자의 저작권을 침해하는 행위로, 이로 인한 모든 책임은 사용자에게 있습니다.
- 제품이 기본 제공하는 애플리케이션이나 서비스는 부득이한 사정에 의하여 예고없이 변경되거나 중단될 수 있습니다. 이 경우 삼성전자에 문의하시면 성실히 답변드리겠습니다. 단, 사용자가 Play 스토어 등 마켓에서 내려받은 애플리케이션의 결함, 변경, 중단에 대한 내용은 삼성전자와 무관하므로 해당 서비스 제공 사업자에 문의하세요.
- 삼성전자가 제공한 제품 소프트웨어를 임의로 변경하거나, 비공식적인 경로로 입수한 소프트웨어를 제품에 내려받을 경우 제품이 고장나거나 오류가 발생할 수 있습니다. 이는 삼성전자와 소프트웨어 라이센서의 권리를 침해하는 행위로서 보증 서비스가 적용되지 않습니다.
- 이 기기는 가정용(B급) 전자파적합기기로서 주로 가정에서 사용하는 것을 목적으로 하며, 모든 지역에서 사용할 수 있습니다.
- 해당 무선설비는 운용 중 전파 혼신 가능성이 있으므로 인명 안전과 관련된 서비스는 할 수 없습니다.

# 표기된 기호 설명

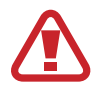

**경고**: 제품을 사용할 때 주의하지 않으면 심각한 피해를 입을 수 있는 경고 사항을 표기할 때 사용합니다.

주의: 제품을 안전하고 올바르게 사용하기 위해 주의해야 할 사항을 표기할 때 사용합니다.

알아두기: 제품을 사용할 때 알아 두면 좋을 내용이나 참고 기능, 기능 사용 중에 유용하게 사용할수 있는 팁 등을 소개할 때 사용합니다.

# 저작권

Copyrightⓒ 2014 삼성전자주식회사

이 사용 설명서는 저작권법에 의해 보호 받는 저작물입니다. 삼성전자주식회사의 사전 서면 동의 없이 사용 설명서의 일부 또는 전체를 복제, 공중 송신, 배포, 번역하거나 전자 매체 또는 기계가 읽을 수 있는 형태로 바꿀 수 없습니다.

# 등록상표권

삼성, SAMSUNG, SAMSUNG 로고(오벌 마크)는 삼성전자주식회사의 등록상표입니다. 블루투스는 Bluetooth SIG Inc.의 등록상표입니다. 기타 모든 상표 및 저작권은 해당 업체의 자산입니다.

# 차례 보기

## 시작하기

- 5 기어 라이브 소개
- 5 구성품 확인
- 6 각 부분의 이름과 역할
- 7 전원 버튼의 기능
- 8 배터리 충전 방법
- 11 기어 착용 방법
- 12 밴드 교체 방법
- 14 전원 켜기/끄기
- 15 블루투스 사용 시 주의 사항
- 16 모바일 디바이스에 기어 연결하기

### 기본 기능 익히기

- 18 화면 조작 방법
- 20 홈 화면 사용 방법
- 22 전화 화면 사용 방법
- 23 대기 화면 설정/해제
- 23 화면 밝기 조절
- 23 화면 시계 모드 변경
- 23 소프트웨어 업데이트

### 유용한 기능 사용하기

- 24 메시지
- 25 이메일
- 25 일정
- 26 내비게이션
- 26 알림
- 26 알람
- 26 타이머
- 27 시작
- 27 미디어 파일 제어

### 건강 관리 기능 사용하기

- 28 건강 관리 기능 소개
- 31 걸음수
- 32 심박수

#### 사용 환경 설정하기

- 33 밝기 조정
- 33 화면 켜짐 유지
- 33 비행기 모드
- 33 종료
- 33 다시 시작
- 34 기기 재설정
- 34 시계 모드 변경
- 34 정보

#### Android Wear 사용하기

- 35 Android Wear 실행
- 35 기어 연결 해제
- 36 새 기어 연결
- 36 연결된 기어 설정
- 36 추가 옵션 사용

#### 부록

- 37 규격 및 특성
- 38 English Quick Guide
- 39 서비스를 요청하기 전에 확인할 사항

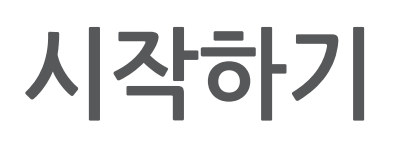

# 기어 라이브 소개

모바일 디바이스에 기어 라이브(이하 기어)를 연결하면 음성 명령으로 기어의 다양한 기능을 사용할 수 있습니다. 기어로 건강 상태를 체크하고, 다양한 기능을 활용해 모바일 디바이스를 더욱 편리하고 자유롭게 사용하세요. 또한 Google Now를 통해 제공되는 맞춤 정보를 기어에서 확인할 수 있습니다. 기어를 모바일 디바이스와 연결해 사용하려면 연결할 모바일 디바이스에 Android Wear를 설치해야 합니다. **Play 스토어**에서 **Android Wear**를 다운받으세요.

## 구성품 확인

제품 구입 시 다음과 같은 구성품이 모두 들어 있는지 확인하세요. 사정에 따라 일부 품목이 변경될 수 있습니다.

- 제품
- 충전 도크
- 여행용 충전기
- 간단 사용 설명서
- · 제공되는 구성품은 이 제품 전용으로 다른 기기와는 호환되지 않을 수 있습니다.
  - 제품의 외관, 규격 등은 성능 개선을 위해 예고 없이 변경될 수 있습니다.
    - 별매품의 종류, 이미지, 출시 여부, 출시 시기 등에 대한 자세한 내용은 삼성전자 대표 사이트에서 확인하세요.
    - 별매품 구입 시 사용 중인 모델과 호환되는지 먼저 확인하세요.
  - 별매품은 반드시 삼성전자에서 제공하는 정품을 구입하세요. 정품이 아닌 별매품을 사용해 제품이 고장난 경우 보증 서비스가 적용되지 않습니다.

# 각 부분의 이름과 역할

기어

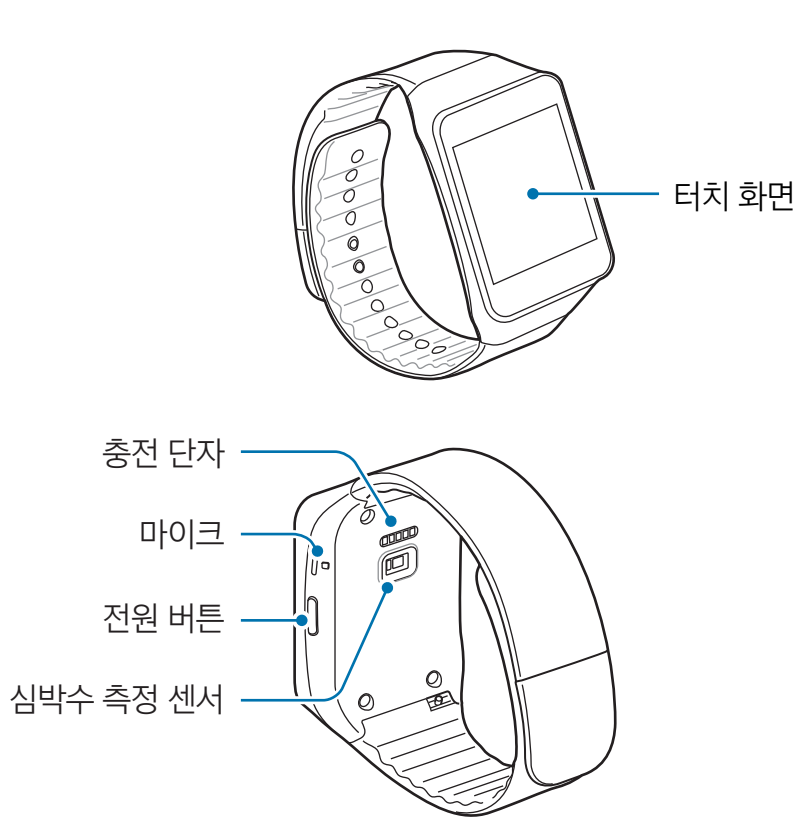

- 이 제품은 완벽한 방수 기능을 지원하지 않으므로 제품에 액체가 묻지 않도록 하고, 습기가 많은 곳에서 사용하지 마세요.
  - 밴드가 더럽혀지지 않도록 주의하세요. 먼지, 이염 등에 의해 밴드가 오염되면 오염 물질이 깨끗이 제거되지 않을 수 있습니다.
- · 터치 화면에 시중에 판매되는 화면용 액세서리를 부착한 경우 터치 센서가 올바르게 동작하지 않을 수 있습니다.
  - 습기가 많은 곳에서 사용하거나 제품이 물에 젖을 경우 터치 센서가 올바르게 동작하지 않을 수 있습니다.
  - 스피커 주변에 물이 고이면 음 떨림 현상이 발생할 수 있습니다. 물기를 제거한 후 사용하세요.

충전 도크

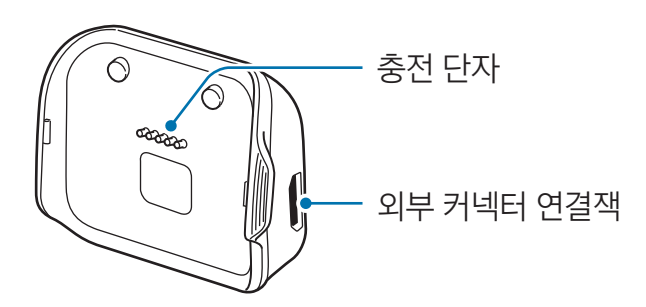

# 전원 버튼의 기능

| 버튼 / 표기 | 기능                                                                                                    |  |  |  |  |
|---------|----------------------------------------------------------------------------------------------------|--|--|--|--|
| 전원 버튼   | <ul> <li>길게 누르면 전원을 켤 수 있습니다.</li> <li>기어 사용 중 짧게 누르면 대기 화면이 실행됩니다.</li> <li>대기 화면에서 짧게 누르면 홈 화면이 실행됩니다.</li> <li>기어 사용 중 길게 누르면 <b>설정</b> 메뉴가 실행됩니다.</li> <li>7초 이상 길게 누르면 리셋이 실행됩니다.</li> </ul> |  |  |  |  |

#### 제품 생활방수 및 방진 기능 유지하기

제품에 물이나 먼지가 들어가면 제품이 손상될 수 있습니다. 정상적인 방수/방진 기능 동작을 위해서 다음 내용을 주의하여 사용하세요.

- 수심 1 m가 넘는 깊이에 잠기게 하거나 30분 이상 물에 노출시키지 마세요.
- 목욕탕, 수영장, 바닷가, 계곡 등에서 장시간 사용할 경우 물이 유입될 수 있습니다.
- · 수압이 센물(수도꼭지에서 나오는 물, 폭포, 파도 등)에 제품이 닿지 않도록 주의하세요.
- 제품이 젖어 있거나 손이 젖은 상태에서는 충분히 말린 후 사용하세요.
- 제품이 깨끗한 물에 젖은 경우 부드럽고 깨끗한 천으로 닦아 완전히 말리세요. 깨끗한 물이 아닌 다른 액체에 닿은 경우에는 즉시 깨끗한 물로 씻어낸 후 부드럽고 깨끗한 천으로 닦아 완전히 말리세요.
   안내에 따라 깨끗한 물로 씻어내거나 말리지 않으면 제품의 성능이나 외형에 문제가 생길 수 있습니다.
- · 제품이 떨어지거나 충격을 받으면 방수/방진 기능이 손상될 수 있으므로 주의하세요.
- · 물속에서 제품을 사용하는 경우 터치 등 일부 기능이 동작하지 않을 수 있습니다.
- 이 제품은 통제된 환경에서 테스트되었으며 특정 상황에서 방수/방진됩니다(국제 표준 IEC 60529 -Degrees of Protection provided by Enclosures[IP Code]에 명시된 IP67 등급의 필요 요건을 충족, 테스트 조건: 15 - 35 ℃, 86 - 106 kPa, 1 m, 30분). 단, 일부 상황에서는 침수로 인한 손상이 방지되지 않을 수 있습니다.

# 배터리 충전 방법

기어를 구입한 후 처음 사용하거나 장시간 방치한 후 사용할 경우에는 충전 도크를 이용해 배터리를 충분히 충전하여 사용하세요. USB 케이블을 이용해 컴퓨터에 연결한 상태에서도 배터리를 충전할 수 있습니다.

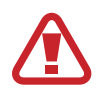

반드시 삼성전자에서 승인한 정품 충전기만 사용하세요. 승인되지 않은 충전기로 배터리 충전 시 배터리가 폭발하거나 제품이 고장날 수 있습니다.

- 배터리 잔량이 부족한 상태에서는 배터리 아이콘이 비어 있는 상태로 나타납니다.
  - 배터리가 남아 있지 않을 경우 충전기를 연결하여도 제품의 전원이 켜지지 않습니다. 전원을 켜기 전에 최소 몇 분간 배터리를 충전하세요.
  - 제품 구입 시 배터리 충전용 도크가 함께 제공됩니다. 충전 도크를 분실할 경우 배터리를 충전할 수 없으므로 분실하지 않도록 주의하세요.
- 1 기어와 충전 도크의 충전 단자 위치를 확인하세요.

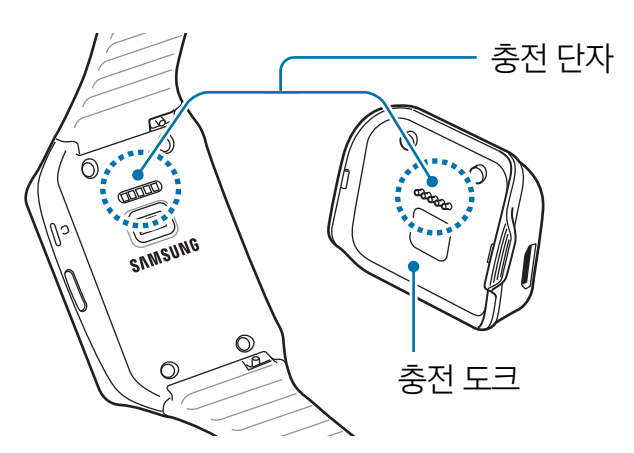

2 충전 도크의 단자를 기어의 단자 위치에 맞춰 끼우세요.

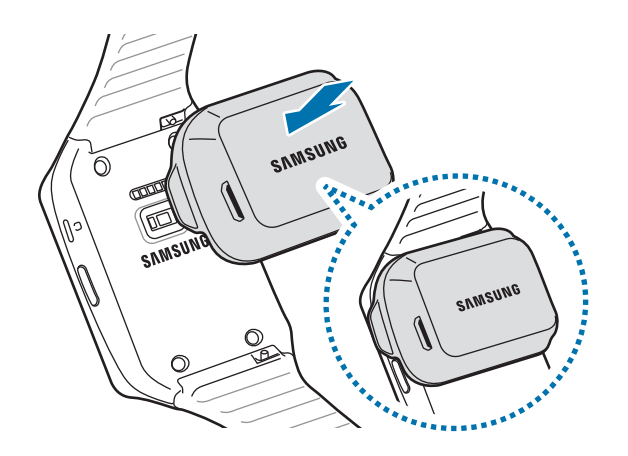

3 충전 도크의 외부 커넥터 연결잭에 충전기를 연결하세요.

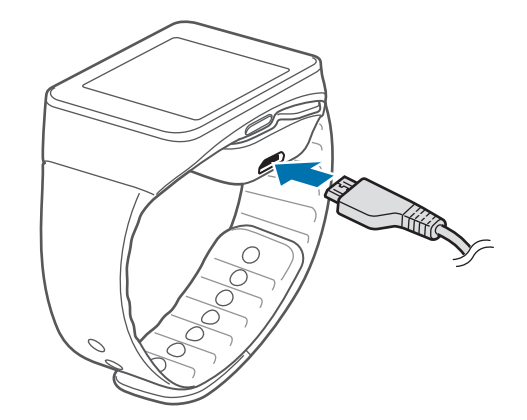

4 충전 후에는 기어와 충전 도크를 분리하세요.

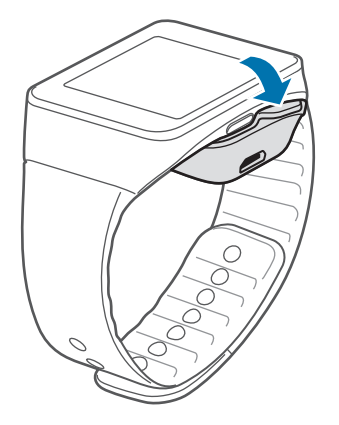

충전기를 잘못 연결하면 제품이 고장날 수 있습니다. 잘못된 사용 방법으로 인한 피해는 보증 서비스가 적용되지 않습니다.

- 충전 중에는 일부 기능을 사용할 수 없습니다.
  - 충전 중에 제품을 사용할 경우 전원이 안정적으로 공급되지 않으면 터치 화면이 제대로 동작하지 않을 수 있습니다. 이럴 경우 제품과 충전기를 분리하세요.
  - 충전 중에는 제품이 뜨거워질 수 있습니다. 이는 정상적인 현상으로, 제품의 수명이나 기능에는 영향을 미치지 않습니다. 배터리의 온도가 일정 수준 이상 높아지면 안전을 위해 충전이 중지될 수 있습니다.
  - 제품이 제대로 충전되지 않으면 제품과 충전기를 가지고 가까운 삼성전자 서비스 센터를 방문하세요.
  - 에너지를 절약하기 위하여 사용하지 않을 때는 충전기를 빼 두세요. 충전기에는 전원 스위치가 없기 때문에, 전력 소모를 방지하기 위해서는 콘센트와 충전기를 분리해 두어야 합니다. 충전 중에는 충전기를 콘센트 가까이에 두세요.

#### 배터리 충전 시간 및 표준 사용 시간

새 배터리 기준(표준형 300 mAh)

| 충전 시간    | · 약 150분       |
|----------|----------------|
| 표준 사용 시간 | ・ 평균 사용 시간: 1일 |
|          | • 최대 사용 시간: 2일 |

- 충전 시간은 삼성전자 정품 충전기로 충전한 후 측정한 것입니다.
- 배터리 사용 시간은 최초 출하 상태 제품을 기준으로 당사 실험실에서 측정된 전력을 기반으로 산출한 것입니다.
- 배터리의 충전 시간과 사용 시간은 충전 상태와 사용 환경에 따라 달라집니다.

#### 배터리 사용 시간에 관하여

- 배터리 사용 시간은 사용 환경, 배터리 사용 기간 등에 따라 달라집니다.
- 제품의 기능을 사용하지 않을 때에도 메모리가 동작되어 배터리가 소모됩니다. 실행 중인 기능이 많을 경우 배터리 사용 시간이 짧아집니다.
- 배터리는 소모품으로, 구입 후 사용 시간이 서서히 짧아집니다. 제품 구입 시보다 배터리 사용 시간이 반 이상 줄었을 때는 가까운 삼성전자 서비스 센터에서 새 정품 배터리(별매품)로 교체하세요.

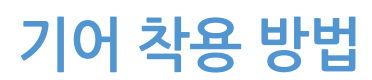

1 밴드에서 고정 핀을 빼내세요.

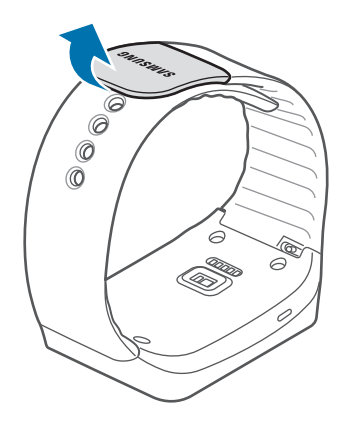

반드를 심하게 구부리지 않도록 주의하세요. 제품이 손상될 수 있습니다.

2 밴드로 손목을 감싼 뒤 밴드의 길이를 손목에 맞게 조절하고 고정 핀을 눌러 잠그세요.

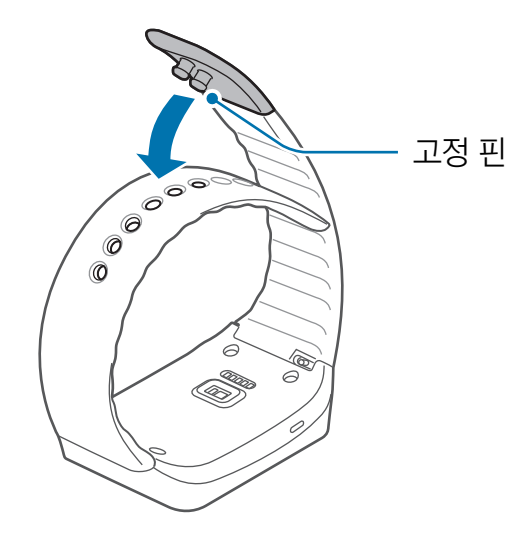

A 비박수 측정 기능을 사용할 때는 손목에 밀착하여 착용해야 합니다. 자세한 착용 방법은 올바르게 착용하기를 참고하세요.

# 밴드 교체 방법

밴드를 분리해 다른 밴드로 교체하여 사용할 수 있습니다.

1 밴드 연결부의 스위치를 화살표 방향으로 당기세요.

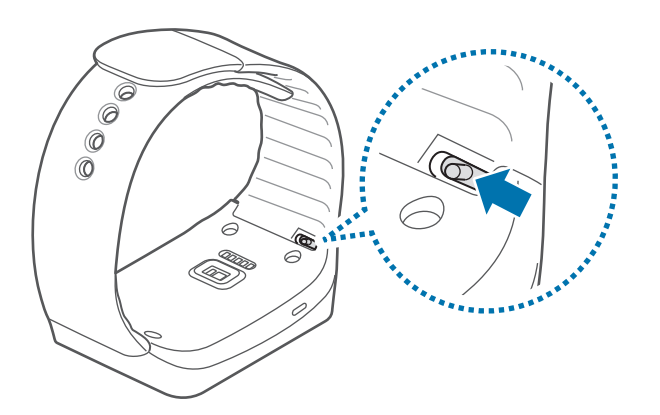

2 밴드를 분리하세요.

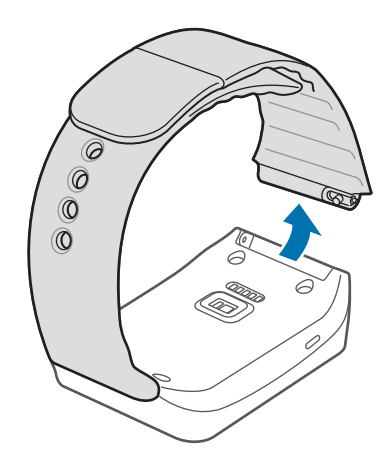

3 교체할 밴드의 핀을 밴드 연결 홈에 맞춰 끼우세요.

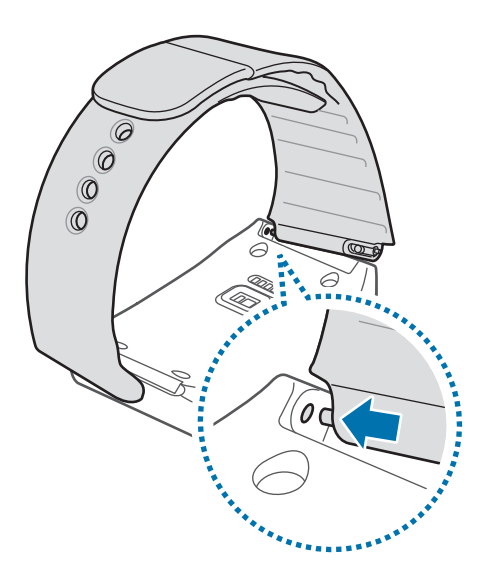

4 스위치를 당긴 상태에서 홈에 맞춰 끼우세요.

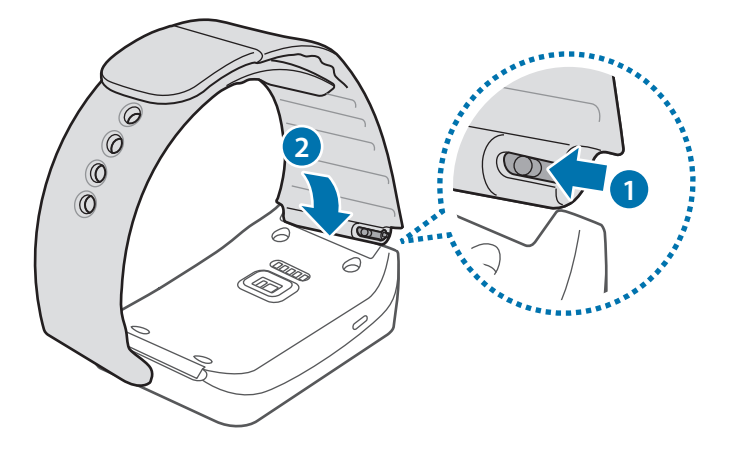

삼성전자에서 제공하는 별매품이 아닌, 시중에서 판매하는 밴드로 교체할 때는 그림과 같이 반대쪽 핀을 누른 상태에서 홈에 맞춰 끼우세요.

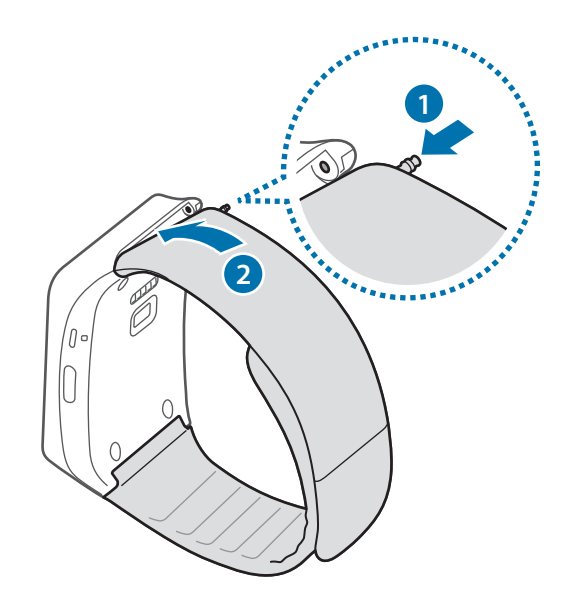

# 전원 켜기/끄기

구입 후 처음 전원을 켜거나 기어를 초기화하면 화면의 안내에 따라 모바일 디바이스와 연결할 수 있습니다. 전원 버튼을 길게 눌러 기어의 전원을 켜세요. 전원이 켜지면 언어 설정 화면이 나타납니다. 언어를 선택하면 Android Wear 다운로드 안내 메시지가 나타납니다. 모바일 디바이스에 Android Wear를 설치하고 모바일 디바이스와 연결해야 기어를 사용할 수 있습니다.

자세한 내용은 모바일 디바이스에 기어 연결하기를 참고하세요.

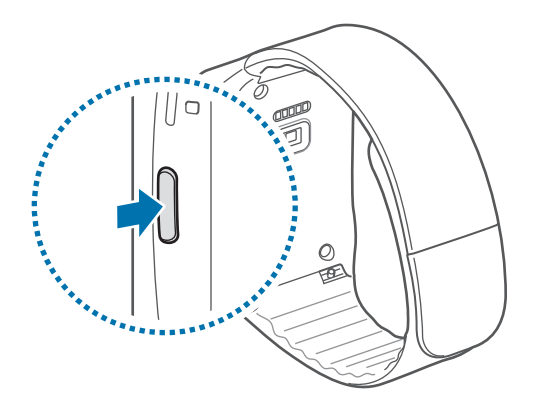

비행기, 병원 등 무선 기기 사용이 제한된 곳에서는 해당 구역 담당자가 명시한 경고와 지시 사항을 모두 따르세요.

전원을 끄려면 화면이 켜진 상태에서 전원 버튼을 길게 눌러 설정 메뉴를 실행한 후 종료 → 🕗 누르세요.

# 블루투스 사용 시 주의 사항

- 제품을 다른 기기와 연결할 때는 해당 기기와 가까운 거리에 두세요. 그렇지 않을 경우 사용 환경에 따라 이상 동작이나 잡음 등이 발생할 수 있습니다.
- 제품과 연결된 기기 간 사용 거리(10 m) 이내에서 사용하세요. 사용 거리는 사용 환경에 따라 달라질 수 있습니다.
- 제품과 연결된 기기 사이에 장애물을 두지 마세요. 신체 및 벽, 모퉁이, 보조 칸막이 등과 같은 장애물로 인해 수발신 신호가 약해질 수 있습니다. 장애물이 없는 곳에서 사용하세요.
- 제품과 연결된 기기의 전파 수발신 부분에 신체가 닿지 않도록 주의하세요.
- 블루투스는 산업, 과학, 의료용 기기 및 전자 제품, 무선 랜과 같은 소출력 기기와 동일한 주파수 대역을 사용하므로 기기 간에 전파 간섭이 발생할 수 있습니다.
- 블루투스 기능을 이용해 송수신한 데이터의 손실, 차단 및 오용에 대한 책임은 사용자에게 있습니다.
- 항상 데이터를 송수신하기 전에 상대방의 기기가 신뢰할 수 있고 보안이 검증된 기기인지 확인하세요.
- 블루투스 SIG(Special Interest Group)에서 승인되지 않은 기기 등 일부 기기와는 호환되지 않을 수 있습니다.
- 블루투스 기능을 불법적(영리 목적의 불법 복제, 불법 공중 송신, 불법 전송 등)으로 이용하지 마세요. 이로 인해 문제가 발생할 경우 삼성전자에서 책임지지 않습니다.

# 모바일 디바이스에 기어 연결하기

안내에 따라 모바일 디바이스에 Android Wear를 설치하고, 기어와 모바일 디바이스를 블루투스로 연결하세요.

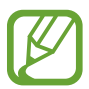

- 기어는 안드로이드 버전 4.3 이상의 모바일 디바이스와 연결하여 사용할 수 있습니다. 기어와 연동되지 않는 모바일 디바이스에는 Android Wear를 설치할 수 없으므로 먼저, 기어와 연동되는지 확인한 후 사용하세요.
  - 한 대의 모바일 디바이스에는 한 대의 기어만 연결해서 사용할 수 있습니다. 여러 대의 기어를 동시에 사용할 수 없습니다.
- **기어** 전원을 켜세요.
- 2 기어 언어를 선택하세요.
- 3 기어 다운로드 안내 메시지를 확인하세요. 기어의 모델명이 나타납니다.
- 4 모바일 디바이스 블루투스 기능을 켜세요.
- 5 모바일 디바이스 Play 스토어에서 Android Wear를 다운받으세요.
- 6 **모바일 디바이스** 앱스 화면에서 Android Wear를 누르세요.
- 7 모바일 디바이스 😔 누른 후 안내 메시지를 확인하고 수락을 누르세요.
- 8 모바일 디바이스 페어링할 기기 목록에서 3번 단계에서 확인한 기어의 모델명을 선택하세요.

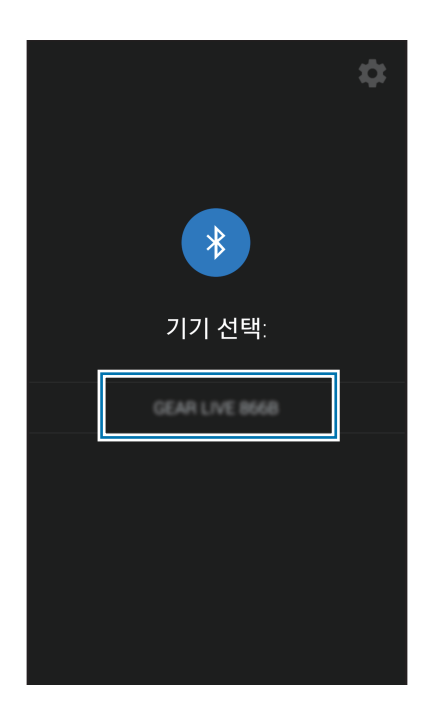

9 **모바일 디바이스 블루투스 등록 요청** 창에서 **확인**을 누르세요.

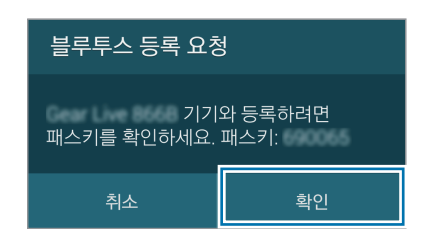

기어 연결 창이 나타나면 🕗 누르세요.

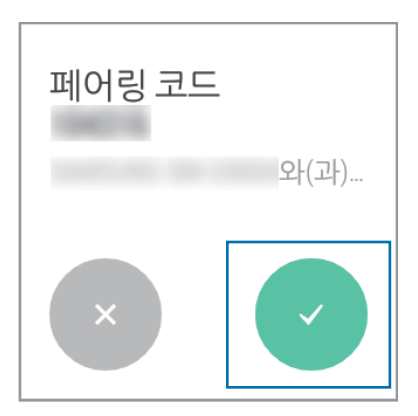

- 1) 모바일 디바이스 알림 설정을 누른 후 Android Wear를 선택해 체크한 후 안내에 따라 연결을 완료하세요.
  - 기어와 모바일 디바이스 연결이 완료되면 모바일 디바이스에는 Android Wear가, 기어의 홈 화면에는 시계 화면과 알림 카드가 나타납니다.

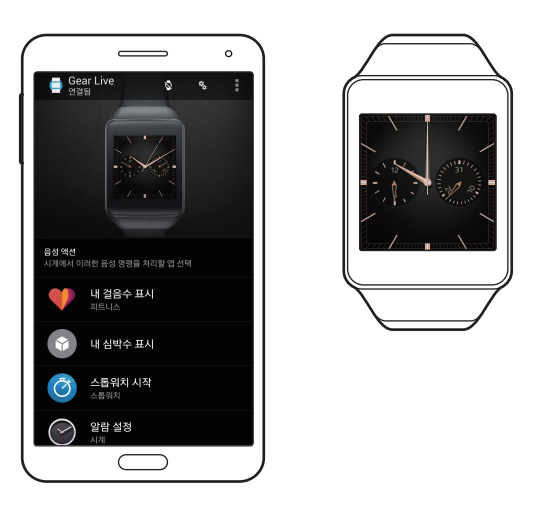

- Android Wear에서 기어의 사용 환경을 설정할 수 있습니다.
- 연결 방법 및 화면은 연결할 모바일 디바이스 및 소프트웨어 버전에 따라 다를 수 있습니다.

#### • 다른 모바일 디바이스에 연결 시

모바일 디바이스를 새로 구입한 후 다시 기어를 연결하거나, 다른 모바일 디바이스에 기어를 연결할 때는 기어를 초기화해야 합니다. 초기화하면 기어 메모리에서 데이터를 모두 지웁니다. 이후에 다른 모바일 디바이스에 연결할 수 있습니다.

# 기본 기능 익히기

# 화면 조작 방법

손가락을 이용하여 터치 화면을 조작하는 방법을 설명합니다.

- 전기가 흐르는 물질이 터치 화면에 닿지 않도록 주의하세요. 정전기 등의 전기적 자극으로 인해 올바르게 동작하지 않거나 터치 화면이 고장날 수 있습니다.
  - 터치 화면을 손가락 끝으로 강하게 누르거나 끝이 뾰족한 물체로 누르지 마세요. 터치 화면이 손상되거나 고장날 수 있습니다.
- · 터치 화면의 가장자리는 터치 인식이 끝나는 부분이므로, 해당 부분을 누를 때는 터치 화면이
   제대로 동작하지 않을 수 있습니다.
  - 오랜 시간 고정된 화면으로 사용하면 잔상(화면 열화) 또는 얼룩 현상이 발생할 수 있으므로 사용하지 않을 경우에는 화면을 꺼두시기 바랍니다.

## 터치 방법 알아보기

#### 누르기

애플리케이션을 열거나 화면에 나타나는 메뉴를 선택할 때, 화면의 버튼을 누를 때는 손가락으로 화면을 가볍게 누르세요.

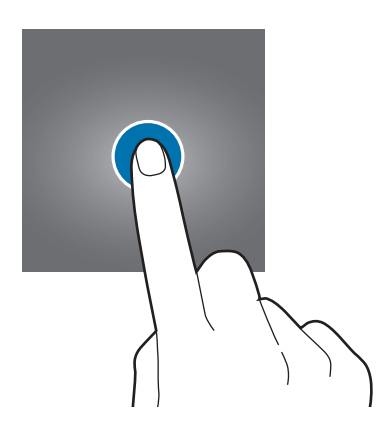

#### 길게 누르기

홈 화면을 2초 이상 길게 누르면 화면 시계 모드를 변경할 수 있습니다.

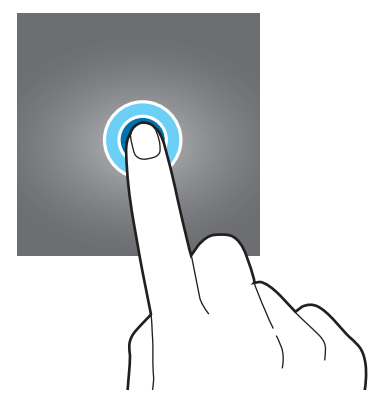

스크롤하기

화면을 왼쪽 가장자리에서 화면 안쪽으로 스크롤하면 사용 중인 기능에 따라 홈 화면이나 이전 화면으로 돌아갈 수 있습니다.

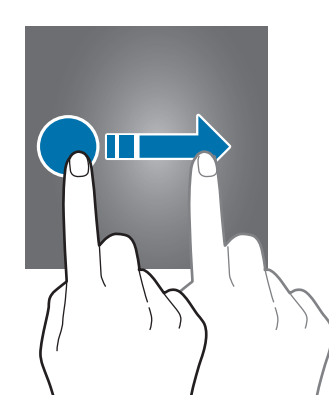

홈 화면의 위쪽 가장자리에서 화면 안쪽으로 스크롤하면 날짜와 배터리 잔량을 확인할 수 있습니다. 또한 알림 카드가 있는 경우 홈 화면의 아래쪽 가장자리에서 화면 안쪽으로 스크롤하면 알림 카드를 확인할 수 있습니다.

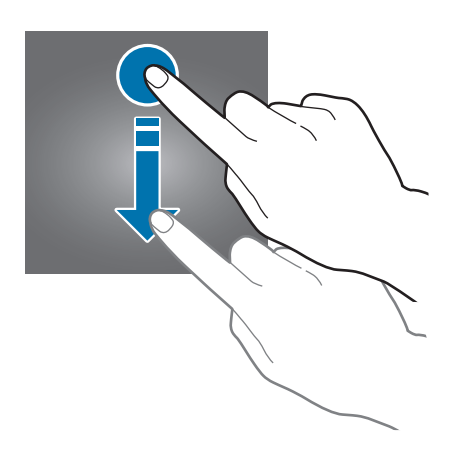

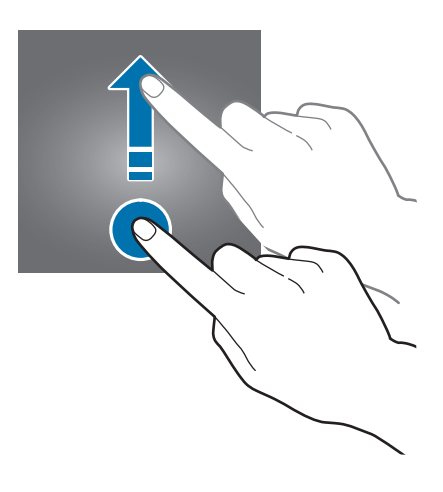

# 홈 화면 사용 방법

모바일 디바이스와 연결되면 기어의 홈 화면이 실행됩니다. 홈 화면에서는 날짜와 배터리 잔량 및 알림 카드를 확인할 수 있습니다. 또한 음성 인식 기능을 이용하여 메뉴를 실행할 수 있습니다.

## 상단 패널 확인하기

날짜와 배터리 잔량을 확인하고, 알림음을 진동 또는 무음으로 전환할 수 있습니다. 홈 화면을 아래로 스크롤하세요.

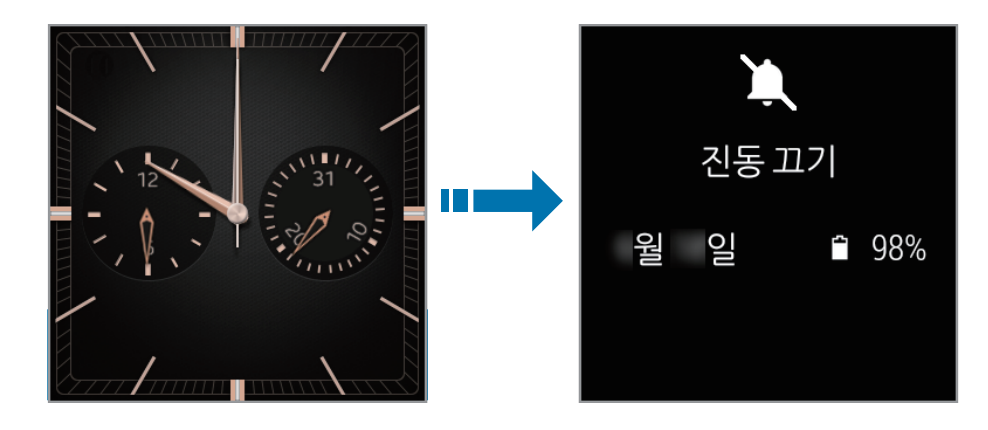

## 알림 카드 확인하기

홈 화면에는 Google Now에서 제공하는 정보와 새 알림 정보, 모바일 디바이스에 등록된 일정 등을 알려 주는 알림 카드가 나타납니다. 연결된 모바일 디바이스에서 Google Now 기능을 켜면 Google Now에서 제공하는 정보를 알림 카드를 통해 확인할 수 있습니다.

알림 카드를 확인하려면 홈 화면을 위로 스크롤하세요.

알림 카드를 삭제하려면 화면을 오른쪽으로 스크롤하세요.

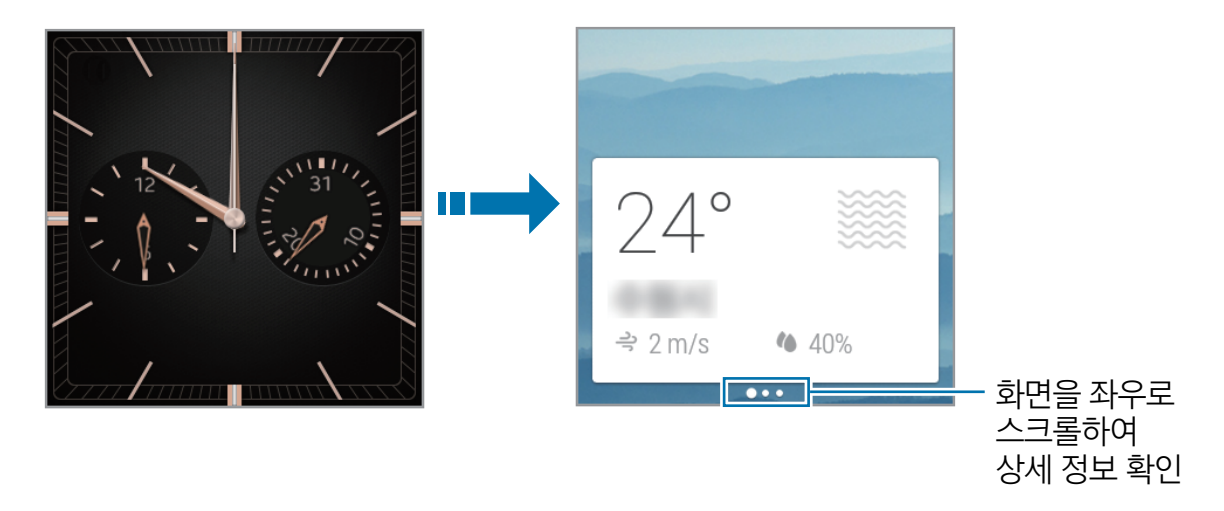

## 홈 화면으로 돌아가기

홈 화면으로 돌아가려면 화면을 오른쪽으로 스크롤하세요.

✓ 화면을 오른쪽으로 스크롤하면 사용 중인 기능에 따라 이전 화면으로 돌아갑니다.

### 메뉴 실행 방법

원하는 방법으로 메뉴를 실행하세요.

- 홈 화면에서 "OK Google"이라는 명령어를 말하면 음성 대기 화면이 나타납니다. 원하는 메뉴를 말하세요.
- 홈 화면을 누르면 음성 대기 화면이 나타납니다. 음성 대기 화면을 누른 후 원하는 메뉴를 선택하세요.

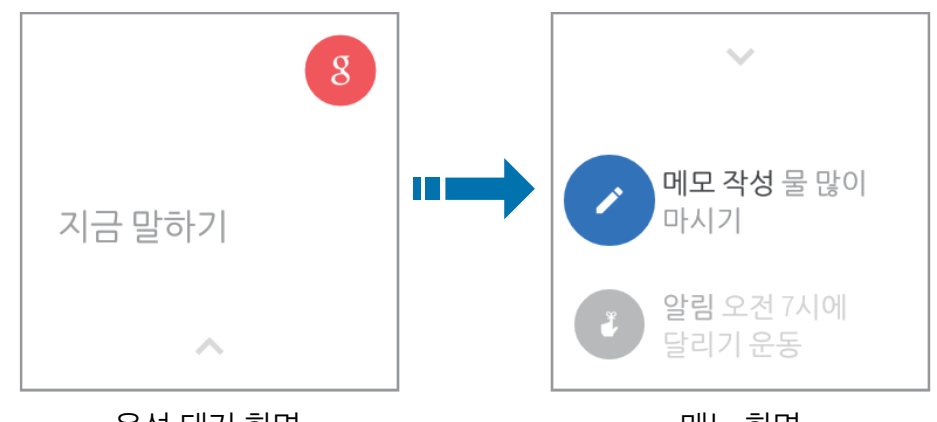

음성 대기 화면

메뉴 화면

음성 명령어의 인식률을 높이려면 아래 내용을 확인하세요.

- 정확하게 발음하세요.
- 조용한 장소에서 명령어를 말하세요.
- 속어나 파생어로 된 명령어는 인식되지 않을 수 있습니다.
- 사투리로 된 명령어는 인식되지 않을 수 있습니다.

시끄러운 장소에서 음성 인식 기능을 사용하거나 발음 차이 등에 의해 명령어 인식이 안 되거나 잘못 인식되어 원하지 않는 기능이 실행될 수 있습니다. 기어에서 사용할 수 있는 메뉴를 확인하세요.

- 메모 작성: 음성 인식 기능을 이용하여 메모를 작성합니다.
- 알림: 음성 인식 기능을 이용하여 알림 내용을 작성합니다.
- 내 걸음 수 표시: 일주일 동안 측정된 일일 걸음수를 확인합니다.
- · **내 심박수 표시**: 심박수를 측정합니다.
- · 문자 메시지 보내기: 음성 인식 기능을 이용하여 문자 메시지를 작성하여 보낼 수 있습니다.
- 이메일: 음성 인식 기능을 이용하여 이메일을 작성하여 보낼 수 있습니다.
- 일정목록: 모바일 디바이스에 저장된 일정 목록을 확인합니다.
- 탐색: 주변에서 원하는 장소를 검색합니다.
- 타이머 설정: 타이머를 사용합니다.
- 스톱워치 시작: 스톱워치를 사용합니다.
- 알람 설정: 알람을 설정합니다.
- 알람 표시: 알람 내역을 확인합니다.
- 설정: 기어의 사용 환경을 설정합니다.
- 시작: 기어와 연동되는 애플리케이션을 사용합니다.

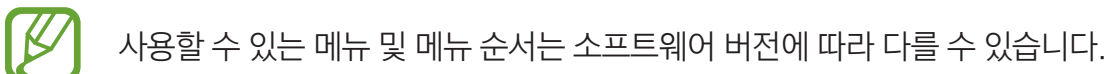

# 전화 화면 사용 방법

모바일 디바이스에 전화 수신 시 기어에서 수신 전화를 확인하고 수신을 거절하거나 수신 거절 메시지를 전송할 수 있습니다.

모바일 디바이스에서 전화를 받으려면 화면 오른쪽 가장자리에서 화면 왼쪽 가장자리로 스크롤하세요. 전화 수신을 거절하려면 화면 왼쪽 가장자리에서 화면 오른쪽 가장자리로 스크롤하세요.

수신 거절 메시지를 전송하려면 🔼 눌러 화면 위쪽으로 스크롤한 후 원하는 메시지를 선택하세요.

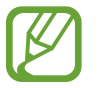

기어로는 통화를 할 수 없습니다.

# 대기 화면 설정/해제

기어를 사용하지 않을 때는 대기 화면으로 전환됩니다. 대기 화면에서는 시계 화면이 어둡게 나타납니다. 기어 사용 중 전원 버튼을 누르거나 손으로 화면을 덮으면 대기 화면으로 전환됩니다. 일정 시간 동안 기어를 사용하지 않을 경우에도 자동으로 대기 화면으로 전환됩니다. 대기 화면을 해제하려면 전원 버튼을 누르거나 화면을 누르세요.

#### 대기 화면 설정하기

대기 화면으로 전환했을 때 시계 화면이 나타나지 않고 화면이 꺼지도록 설정할 수 있습니다. 음성 명령 또는 화면 터치 방법을 이용해 메뉴 화면에 진입하세요. 메뉴 화면에서 **설정 → 화면 켜짐 유지** 항목을 **사용 안함**으로 설정하세요.

## 화면 밝기 조절

화면의 밝기를 원하는 대로 조절할 수 있습니다. 음성 명령 또는 화면 터치 방법을 이용해 메뉴 화면에 진입하세요. 메뉴 화면에서 **설정** → **밝기 조정**을 누른 후 원하는 밝기로 조절하세요.

## 화면 시계 모드 변경

화면에 나타나는 시계 유형을 변경할 수 있습니다. 홈 화면을 길게 누른 후, 화면을 좌우로 스크롤하여 원하는 유형을 선택하거나 메뉴 화면에서 **설정 → 시계 모드 변경**을 누른 후 원하는 유형을 선택하세요.

## 소프트웨어 업데이트

소프트웨어는 기능 향상, 정책 및 환경의 변화 반영, 오류의 수정 등을 위해 주기적으로 업그레이드됩니다. 최신 소프트웨어 업그레이드를 통해 기어를 보다 최적화된 환경에서 사용하세요. 음성 명령 또는 화면 터치 방법을 이용해 메뉴 화면에 진입하세요. 메뉴 화면에서 **설정 → 정보 → 시스템 업데이트**를 선택하세요.

# 유용한 기능 사용하기

## 메모

음성 인식 기능을 이용하여 메모를 작성할 수 있습니다. 작성한 메모는 모바일 디바이스에 등록된 Gmail 계정으로 전송됩니다.

음성 명령 또는 화면 터치 방법을 이용해 메뉴 화면에 진입하세요.

메뉴 화면에서 메모 작성을 선택한 후 원하는 내용을 말하세요.

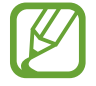

모바일 디바이스에 **Keep** 애플리케이션을 설치한 경우 기어에서 작성한 메모는 **Keep** 애플리케이션에 저장됩니다.

# 메시지

모바일 디바이스로 수신된 문자 메시지의 알림 정보를 기어에서 확인하고, 문자 메시지를 작성할 수 있습니다.

## 메시지 작성하기

음성 대기 화면에서 모바일 디바이스의 연락처에 등록된 이름을 포함한 명령어를 말하세요. 다음 예와 같이 말하세요. "곧 도착해 라고 지원이한테 문자 보내"

## 메시지 확인하기

새로운 문자 메시지가 수신되면 홈 화면에 알림 카드가 나타납니다. 알림 카드를 화면 위로 스크롤하세요. 모바일 디바이스에서 메시지 내용을 확인하려면 메시지 확인 화면에서 화면을 왼쪽으로 스크롤하여 **휴대전화에서 열기**를 누르세요.

## 답장 보내기

메시지 확인 확인 화면에서 화면을 왼쪽으로 스크롤하여 답장을 누른 후 원하는 내용을 말하세요.

### 전화 걸기

해당 전화번호로 전화를 걸려면 메시지 확인 화면에서 화면을 왼쪽으로 스크롤하여 통화를 누르세요.

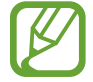

기어로는 통화를 할 수 없습니다.

# 이메일

모바일 디바이스로 수신된 Gmail의 일부 내용을 기어에서 확인하고 답장을 보낼 수 있습니다.

## 이메일 작성하기

음성 대기 화면에서 모바일 디바이스의 연락처에 등록된 이름을 포함한 명령어를 말하세요. 다음 예와 같이 말하세요.

"진수에게 이메일 보내기, 금요일에 만날 수 있니?"

### 이메일 확인하기

새로운 이메일이 수신되면 홈 화면에 알림 카드가 나타납니다. 알림 카드를 화면 위로 스크롤하세요. 모바일 디바이스에서 상세 내용을 확인하려면 이메일 확인 화면에서 화면을 왼쪽으로 스크롤하여 **휴대전화에서 열기**를 누르세요.

이메일을 Gmail 애플리케이션의 중요편지함으로 이동하려면 이메일 확인 화면에서 화면을 왼쪽으로 스크롤하여 **보관처리**를 누르세요.

## 답장 보내기

이메일 확인 화면에서 화면을 왼쪽으로 스크롤하여 답장을 누른 후 원하는 내용을 말하세요.

# 일정

모바일 디바이스에 등록한 일정 정보를 기어에서 확인할 수 있습니다. 음성 명령 또는 화면 터치 방법을 이용해 메뉴 화면에 진입하세요. 메뉴 화면에서 **일정목록**을 선택하세요.

## 내비게이션

원하는 장소를 검색하여 모바일 디바이스에서 이동 경로를 확인할 수 있습니다. 음성 대기 화면에서 원하는 장소를 말하세요. 다음 예와 같이 말하세요. "경복궁 가는 길 알려줘"

## 알림

기어에 알림 정보를 등록하면 시간에 맞춰 알려줍니다. 알림을 등록하려면 음성 대기 화면에서 원하는 내용을 말하세요. 다음 예와 같이 말하세요. "2시간 후에 병원 가라고 알려줘"

# 알람

음성 명령 또는 화면 터치 방법을 이용해 메뉴 화면에 진입하세요.

메뉴 화면에서 **알람 설정**을 선택하세요. 화면을 위아래로 스크롤하여 원하는 시간을 선택하세요. 지정한 시간이 지나면 알람이 울립니다.

알람이 울리면 💿 눌러 화면 오른쪽으로 스크롤하세요. 알람이 다시 울리도록 하려면 🗾 눌러 화면 왼쪽으로 스크롤하세요.

알람을 삭제하려면 메뉴 화면에서 알람 표시를 선택하세요. 삭제할 알람을 확인한 후 🗙 누르세요.

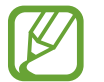

기어에서 설정한 알람은 모바일 디바이스와 연동되지 않습니다.

# 타이머

원하는 시간을 설정하고, 설정된 시간이 지나면 알람이 울리는 타이머를 이용할 수 있습니다.

음성 명령 또는 화면 터치 방법을 이용해 메뉴 화면에 진입하세요.

메뉴 화면에서 **타이머 설정**을 선택하세요. 화면을 위아래로 스크롤하여 원하는 시간을 선택하세요. 지정한 시간이 지나면 타이머가 울립니다.

알림이 울리면 화면 오른쪽으로 스크롤하세요.

## 스톱워치

경과된 시간을 기록할 수 있습니다. 음성 명령 또는 화면 터치 방법을 이용해 메뉴 화면에 진입하세요. 메뉴 화면에서 **스톱워치 시작**을 선택하세요. 스톱워치를 시작하려면 **시작**을 누르세요. 기록을 남길 시점에 **기록**을 누르세요. 기록이 끝나면 **중지**를 누르세요. 기록 내역을 확인하려면 스톱워치 실행 화면을 왼쪽으로 스크롤하세요. 기록 내역을 모두 삭제하려면 **초기화**를 누르세요. 스톱워치를 다시 시작하려면 **재시작**을 누르세요.

## 시작

기어와 연동되는 애플리케이션을 사용할 수 있습니다. 음성 명령 또는 화면 터치 방법을 이용해 메뉴 화면에 진입하세요. 메뉴 화면에서 **시작**을 선택한 후 원하는 애플리케이션을 선택하세요.

## 미디어 파일 제어

연결된 모바일 디바이스에 재생 중인 미디어 파일을 기어에서 쉽게 제어할 수 있습니다. 미디어 파일을 제어하려면 먼저 연결된 모바일 디바이스에서 해당 파일을 재생하세요. 홈 화면에 미디어 파일 재생 알림 카드가 나타납니다.

파일 재생을 일시 정지하려면 📕 누르세요.

파일을 다시 재생하려면 ▶ 누르세요.

다음 파일을 재생하려면 알림 카드 확인 화면에서 화면을 왼쪽으로 스크롤하여 다음을 누르세요.

이전 파일을 재생하려면 알림 카드 확인 화면에서 화면을 왼쪽으로 스크롤하여 이전을 누르세요.

# 건강 관리 기능 사용하기

# 건강 관리 기능 소개

걸음수, 심박수 측정 기능을 이용해 건강 상태를 체크하고, 관리하는 데 활용하세요.

걸음수, 심박수 측정 기능은 피트니스, 웰빙, 레저용 기능으로서 의료 목적으로는 사용할 수 없습니다. 사용 전 반드시 사용 설명서를 주의 깊게 읽고 이에 따르세요. 사용 중 건강에 이상이 발생하거나 의학적 소견이 필요한 경우에는 반드시 의사 등 전문가의 상담을 받으세요.

#### 운동 전 주의 사항

가벼운 산책과 같은 적당한 육체 활동은 대부분의 사람에게 안전합니다. 하지만 건강 전문가들은 특히 다음과 같은 증상이 있는 경우, 기어를 사용해 운동을 시작하기 전에 의사의 자문을 구할 것을 권장하고 있습니다.

- 심장 질환
- 천식 또는 폐질환
- 당뇨, 간 또는 신장 질환
- 관절염

다음과 같은 증상들은 심폐 질환 또는 그 밖의 심각한 질환을 암시하는 증상일 수 있으므로 해당 증상이 있는 경우 의사와 상의해야 합니다.

- 운동 중 가슴, 목, 턱 또는 팔에 통증이나 불편을 느끼는 경우
- 현기증을 느끼거나 의식을 잃는 경우
- 가벼운 운동 중 또는 휴식 중에 숨이 가쁜 경우, 또는 눕거나 잠자리에 들었을 때 호흡 곤란을 느끼는 경우
- 발목이 붓는 경우(특히 밤에 증상이 발생하는 경우)
- 심장 잡음이 있거나 심장 소리가 크고 심박이 빠른 경우
- 계단이나 언덕을 오를 때 근육통이 발생하거나, 휴식하고 나면 통증이 사라지는 경우

미국 스포츠 의학 대학(American College of Sports Medicine)은 다음 조건 중 두 가지 이상에 해당할 경우 격렬한 운동을 하기 전에 의사와 상담할 것을 권장하고 있습니다.

- 45세 이상의 남성 또는 55세 이상의 여성인 경우
- 55세 이전에 심장병이 발병한 가족 병력이 있는 경우
- 현재 흡연자이거나, 지난 6개월 이내에 금연한 경우
- 3개월 이상 운동을 하지 않은 경우
- 과체중이거나 비만 증상이 있는 경우
- 혈압이 높거나 혈중 콜레스테롤이 높은 경우
- 포도당 내성에 문제가 있는 경우(준 당뇨 또는 전기 당뇨가 있는 경우)

#### 건강 상태를 반드시 확인하세요.

건강 상태를 확실히 알 수 없거나 여러 가지 건강 문제가 있는 경우, 또는 임신 중인 경우 기어를 사용해 운동을 시작하기 전에 의사와 상의해야 합니다. 미리 의사와 상의함으로써 본인에게 안전하고 적절한 운동을 계획할 수 있습니다. 따라서 운동을 시작하시려면 이런 점을 가장 먼저 고려하십시오.

## 올바르게 착용하기

심박수 측정 기능을 사용할 때는 그림과 같이 손목뼈를 피해 팔꿈치 쪽으로 올려 손목에 꼭 맞게 밀착하여 착용하세요. 단, 너무 꽉 조이지 않도록 하세요.

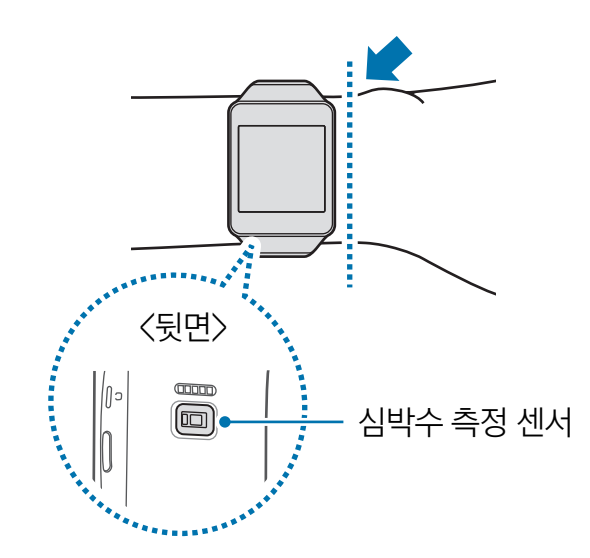

- · 심박수 측정 전 먼저 심박수 측정 센서 위에 부착된 비닐을 제거하세요.
  - 심박수 측정은 인체의 심박수 측정 용도로만 사용하세요. 환경 조건에 따라 의도치 않은 심박수 측정값이 나타날 수 있습니다. 이 경우 심박수 측정값은 유효하지 않습니다.
  - 작동 중인 심박수 측정 센서를 눈에 직접 대지 마세요. 특히 영유아들이 측정 센서를 눈에 대지 않도록 주의하세요.
  - 심박수 측정 시 안정된 상태에서 앉아서 측정하세요.
  - 환경 및 측정 조건에 따라 심박수 측정 시간이 달라질 수 있습니다.
  - 온도가 낮은 환경에서 심박수를 측정한 경우 측정값이 정확하지 않을 수 있습니다. 추운 날씨에는 몸을 따뜻하게 한 후에 측정하세요.
  - 측정 중 움직일 경우 측정값이 정확하지 않을 수 있습니다.
  - 손목이 가는 경우 빛 반사가 고르지 않아 측정값이 정확하지 않을 수 있습니다.
     이 경우 팔꿈치쪽으로 올려 착용한 후 측정하세요.
  - 측정값이 예상 수치와 지나치게 다르면 안정을 취한 후 30분 후에 다시 측정하세요.
  - 측정값은 5회 정도 반복 측정한 값을 평균하여 확인하세요.
  - 흡연이나 음주 후에는 심장 박동이 빨라져 측정값이 평소와 다르게 나타날 수 있습니다.
  - 측정 중 말을 하거나 하품, 심호흡을 하면 측정값이 정확하지 않을 수 있습니다.
  - 혈액 순환, 혈압, 피부상태 등에 따라 빛 반사가 고르지 않을 수 있어 측정값이 정확하지 않을 수 있습니다.
  - 심박이 매우 낮거나 높은 경우 심박수 측정값이 정확하지 않을 수 있습니다.
  - 체모 또는 이물이 빛 반사를 막을 경우 측정값이 정확하지 않을 수 있습니다.
  - 영유아의 심박을 측정할 경우 측정값이 정확하지 않을 수 있습니다.
  - 심박수 측정이 잘 되지 않을 경우 손목에서 측정 위치를 바꾸어 측정하세요. 예를 들어 심박수 측정 센서를 손목 위의 상하 또는 좌우로 조금씩 움직이면서 측정을 시도해 보세요. 또는 심박수 측정 센서가 손목 안쪽에 밀착되도록 착용한 후 측정하세요.
  - 심박수 측정 센서에 이물질이 묻어 있는 경우 깨끗이 청소한 다음 사용하세요.
  - 심박수 측정 시 발열이 심할 경우 피부와 오랜 시간 접촉 시 저온 화상의 우려가 있으므로, 심박수 측정을 잠시 중단하고 제품을 착용하지 마세요.

# 걸음수

기어가 흔들림을 감지하여 걸음수를 측정합니다. 최근 일주일 동안 하루에 몇 걸음을 걸었는지 한눈에 확인할 수 있습니다. 걸음수는 기어와 모바일 디바이스 연결 완료 시 자동으로 시작됩니다.

### 걸음수 측정하기

음성 명령 또는 화면 터치 방법을 이용해 메뉴 화면에 진입하세요.

메뉴 화면에서 내 걸음 수 표시를 선택하세요.

음성 명령 또는 화면 터치 방법을 이용해 메뉴 화면에 진입하세요.

화면에 현재 걸음수가 표시됩니다. 화면을 위로 스크롤하면 최근 일주일간 걸음수를 확인할 수 있습니다.

|     |   |          | Λ  | Q | _      |   | 혀재 건으스 |
|-----|---|----------|----|---|--------|---|--------|
| 101 |   |          | 4  | 0 |        |   |        |
| TUR |   |          |    |   |        |   |        |
| 5k  |   |          |    |   |        |   |        |
|     | 토 | <u>일</u> | 어린 | 화 | 수<br>수 | 목 |        |
|     |   |          |    |   |        |   |        |

걸음수 확인 화면에서 화면을 좌우로 스크롤하면 다음의 추가 메뉴를 사용할 수 있습니다.

- 심박수: 현재 심박수를 측정합니다.
- 걸음 카드 표시: 홈 화면에 걸음 알림 카드 표시 여부를 설정/해제합니다.
- 일일 걸음 수 목표: 일일 목표 걸음수를 설정합니다.
- 피트니스 데이터 저장: 걸음수 저장 여부를 설정/해제합니다.
- 초기 걸음수는 정확한 동작 인식을 위해 일정 걸음 이상 걸어야 측정되므로 화면에 표시되기까지는 다소 시간이 소요될 수 있습니다.
  - 이동 거리는 보폭 간 차이, 제자리 점프, 뒤로 이동 등으로 인해 실제 거리와 다를 수 있습니다.
  - 자동차, 기차 등의 교통 수단을 이용 중에 걸음수를 측정하면 주변의 진동에 영향을 받을 수 있습니다.

# 심박수

현재 나의 심박수를 측정하고 기록할 수 있습니다. 측정된 심박수를 토대로 운동 강도를 적절하게 조절하여 건강을 관리하세요.

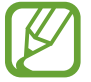

- 심박수 측정 기능은 치료 또는 의료 진단 목적으로 사용할 수 없습니다.
- 심박수 측정 기능은 안정된 상태에서 움직임이 없을 경우 사용할 수 있습니다.

#### 사용하기 전에

- 구입 후 처음 실행 시 또는 초기화 후 실행 시에는 먼저, 주의 사항을 확인하세요.
- 심박수 측정을 시작하기 전 몸을 따뜻하게 하고, 5분간 안정을 취하세요.
- 측정 중 움직이지 마세요.
- 올바르게 착용하기 주의 문구를 참고하세요.

## 심박수 측정하기

- 1 화면 터치 방법을 이용해 메뉴 화면에 진입하세요.
- 2 메뉴 화면에서 내 심박수 표시를 선택하세요.
- 3 심박수 측정 시 사용할 애플리케이션을 선택하세요.
- 4 💌 눌러 심박수를 측정하세요.

측정이 시작되면 화면의 ♥ 표시가 깜빡입니다. 일정 시간이 지나면 심박수 측정이 완료되고 심박수가 화면에 표시됩니다. 화면을 왼쪽으로 스크롤하면 최근 심박수 측정 기록을 확인할 수 있습니다.

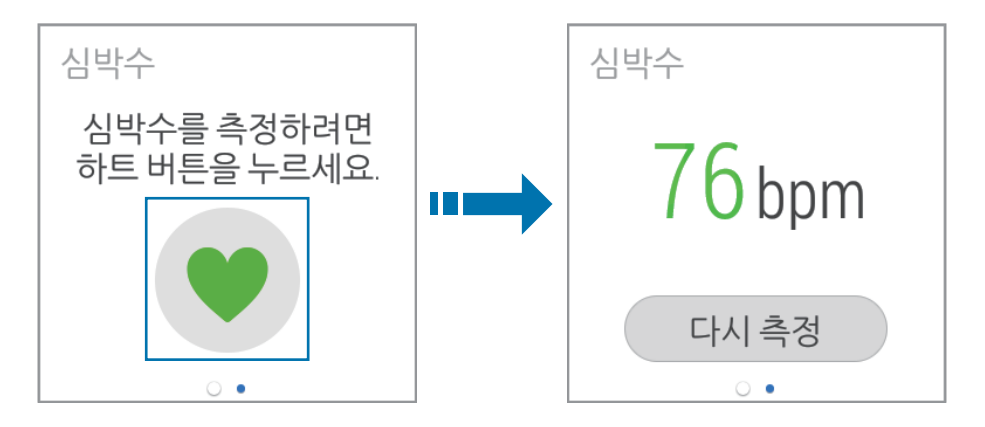

- 심박수는 시작 메뉴에서 심박수 또는 피트니스 애플리케이션을 선택하여 측정할 수도 있습니다.
  - 음성 명령으로 내 심박수 표시 메뉴를 실행한 경우 모바일 디바이스의 Android Wear에서 설정한 애플리케이션이 실행됩니다.

# 사용 환경 설정하기

밝기 조정

화면의 밝기를 원하는 대로 조절할 수 있습니다. 음성 명령 또는 화면 터치 방법을 이용해 메뉴 화면에 진입하세요. 메뉴 화면에서 **설정** → **밝기 조정**을 누른 후 원하는 밝기로 조절하세요.

## 화면 켜짐 유지

대기 화면으로 전환했을 때 화면 켜짐 여부를 설정할 수 있습니다. 음성 명령 또는 화면 터치 방법을 이용해 메뉴 화면에 진입하세요. 메뉴 화면에서 **설정** → **화면 켜짐 유지** 항목을 원하는 상태로 설정하세요.

## 비행기 모드

비행기 탑승 시 안전을 위해 통신 관련 기능을 제한할 수 있습니다. 음성 명령 또는 화면 터치 방법을 이용해 메뉴 화면에 진입하세요. 메뉴 화면에서 **설정** → **비행기 모드**를 누른 후 사용 여부를 설정하세요.

## 종료

기어의 전원을 끕니다. 음성 명령 또는 화면 터치 방법을 이용해 메뉴 화면에 진입하세요. 메뉴 화면에서 **설정** → **종료**를 누른 후 ② 누르세요.

## 다시 시작

기어의 전원을 껐다 다시 켭니다. 음성 명령 또는 화면 터치 방법을 이용해 메뉴 화면에 진입하세요. 메뉴 화면에서 **설정** → **다시 시작**을 누른 후 ② 누르세요.

# 기기 재설정

기어의 모든 설정 값을 초기화하고 데이터를 삭제합니다. 음성 명령 또는 화면 터치 방법을 이용해 메뉴 화면에 진입하세요. 메뉴 화면에서 **설정 → 기기 재설정**을 누른 후 ♥ 누르세요.

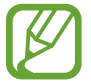

#### 다른 모바일 디바이스에 연결 시

모바일 디바이스를 새로 구입한 후 다시 기어를 연결하거나, 다른 모바일 디바이스에 기어를 연결할 때는 기어를 초기화해야 합니다. 초기화하면 기어 메모리에서 데이터를 모두 지웁니다. 이후에 다른 모바일 디바이스에 연결할 수 있습니다.

## 시계 모드 변경

화면에 나타나는 시계 유형을 변경할 수 있습니다. 음성 명령 또는 화면 터치 방법을 이용해 메뉴 화면에 진입하세요. 메뉴 화면에서 **설정 → 시계 모드 변경**을 누른 후 원하는 유형을 선택하세요.

## 정보

소프트웨어 버전, 빌드 번호, 연결 상태, 배터리 잔량 등을 확인할 수 있습니다. 음성 명령 또는 화면 터치 방법을 이용해 메뉴 화면에 진입하세요. 메뉴 화면에서 **설정** → **정보**를 누르세요.

# Android Wear 사용하기

# Android Wear 실행

Android Wear를 이용해 기어를 모바일 디바이스와 연결하여 기어의 사용 환경을 원하는 상태로 설정하고, 기어에서 연결된 모바일 디바이스의 기능을 사용할 수 있습니다.

모바일 디바이스의 앱스 화면에서 Android Wear를 누르세요.

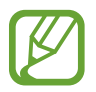

연결한 모바일 디바이스에 따라 일부 항목은 나타나지 않을 수 있습니다.

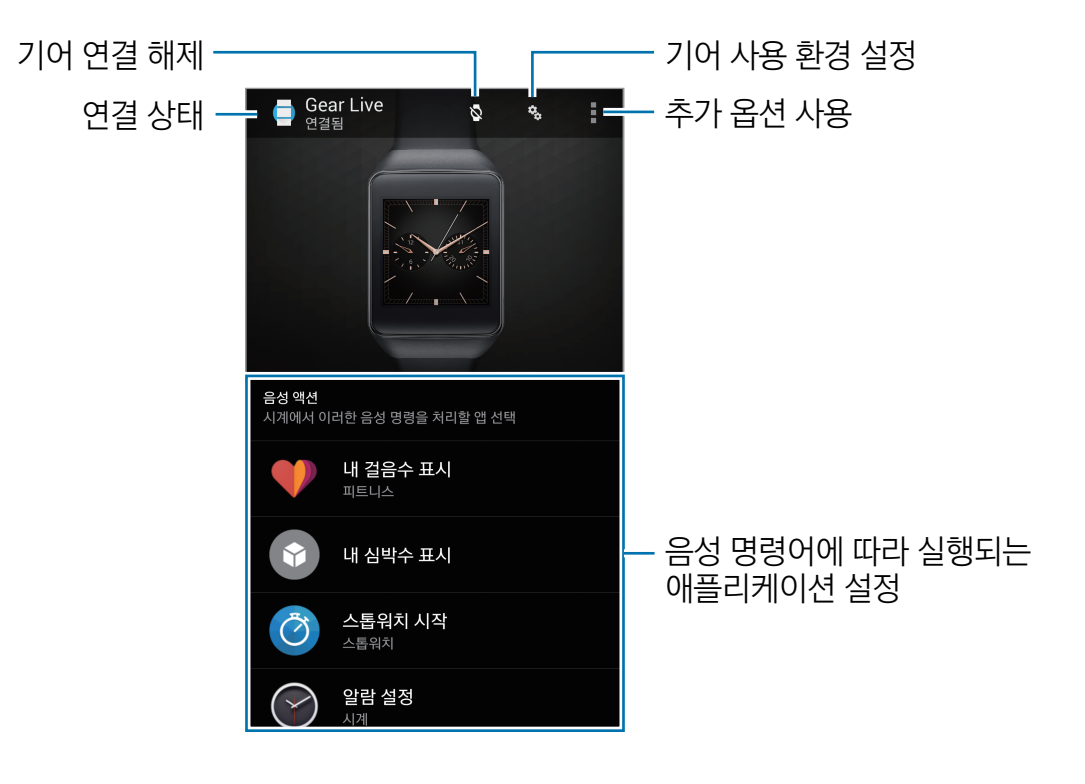

# 기어 연결 해제

Android Wear 실행 화면에서 🔯 누르세요. 다시 연결하려면 🖸 누르세요.

# 새 기어 연결

Android Wear 실행 화면에서 ▋→ **새 웨어러블과 페어링**을 누르세요. 현재 연결된 기어와 연결을 해제한 후 다른 기어를 연결할 수 있습니다.

# 연결된 기어 설정

기어의 사용 환경을 설정할 수 있습니다. Android Wear 실행 화면에서 😵 누르세요.

- 앱 알림 끄기: 모바일 디바이스의 애플리케이션 중 기어로 알림을 전송하지 않을 애플리케이션을 선택합니다.
- 화면 켜짐 유지: 대기 화면으로 전환했을 때 화면 켜짐 여부를 설정합니다.
- 흐리게 표시된 화면에서 카드 숨기기: 대기 화면에서 알림 카드 표시 여부를 설정합니다.
- 연결된 휴대전화 무음 모드: 알림 정보를 모바일 디바이스와 기어에 모두 표시할지 여부를 설정합니다.
- 캘린더 일정 카드 표시: 모바일 디바이스에 저장된 일정 목록의 알림 카드 표시 여부를 설정합니다.
- 블루투스를 통해 디버깅: 블루투스를 통해 디버그 모드를 실행하도록 설정합니다.
- 앱 다시 동기화: 기어와 연동되는 애플리케이션을 동기화합니다.

# 추가 옵션 사용

Android Wear 실행 화면에서 두르세요.

- 새 웨어러블과 페어링: 다른 기기와 연결합니다.
- 데모 카드: 기어에 알림 카드를 전송하여 기어 작동 여부를 확인합니다.
- 안내서: 기어 사용에 관한 안내를 확인합니다.
- 도움말 및 의견: 애플리케이션 개발에 관한 의견을 전달합니다.
- 정보: 애플리케이션의 버전, 서비스 약관 등을 확인합니다.

부록

# 규격 및 특성

## 제품

| 외관(mm)  | 37.95(W) X 56.4(L) X 8.85(H) (최소 두께부 기준) |
|---------|------------------------------------------|
| 중량(±1g) | 59 g                                     |
| LCD 규격  | 41.4 mm / Super AMOLED(320 X 320)        |
| CPU     | APQ8026                                  |
| 동작 온도   | 5 °C ~ 35 °C                             |
| 상대습도    | 0 % ~ 95 %                               |

## 블루투스

| 사용 주파수 범위 | 송수신: 2402 ~ 2480 MHz        |
|-----------|-----------------------------|
| 모듈        | BCM4334W                    |
| 버전        | 4.0                         |
| 송신 출력     | 0.2 mW(3.0) / 0.127 mW(4.0) |

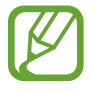

제품의 규격 등은 성능 개선을 위해 예고 없이 변경될 수 있습니다.

## Changing the display language

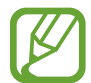

부록

When your Gear is connected to a mobile device, the display language on the mobile device is applied to your Gear.

### **Button**

| Button    |       | Function                                                              |  |  |  |  |
|-----------|-------|-----------------------------------------------------------------------|--|--|--|--|
|           |       | Press and hold to turn the Gear on.                                   |  |  |  |  |
|           | Power | Press to lock or unlock the screen.                                   |  |  |  |  |
| $\bigcup$ | rower | Press and hold to launch <b>Settings</b> when the screen is unlocked. |  |  |  |  |
|           |       | Press and hold for more than 7 seconds to reset the Gear.             |  |  |  |  |

# 서비스를 요청하기 전에 확인할 사항

서비스를 요청하기 전에 먼저 사용 설명서를 읽고 다음과 같은 증상에 대해서는 문제를 해결해 보세요. 문제가 해결되지 않으면 1588-7285, 1588-3366으로 문의하세요. 다음 내용 중 일부 항목은 특정 제품에만 해당되는 내용일 수 있습니다.

#### 제품이 켜지지 않습니다.

배터리가 모두 방전된 경우일 수 있습니다. 충분히 충전한 후 사용하세요.

#### 터치 화면 반응이 느리거나 잘못 인식됩니다.

- 시중에 판매되는 화면 보호 필름이나 액세서리를 부착하는 경우 터치 화면이 올바르게 동작하지 않을 수 있습니다.
- 장갑을 끼거나 손가락에 이물질이 묻은 상태 또는 손톱이나 볼펜 등으로 터치할 경우 올바르게 동작하지 않을 수 있습니다.
- 화면에 습기가 많거나 물기가 있는 경우 터치 센서가 올바르게 동작하지 않을 수 있습니다.
- 일시적인 소프트웨어 오류를 해결하려면 제품을 리셋하세요.
- 제품의 소프트웨어가 최신 버전인지 확인하세요.
- 터치 화면이 긁혔거나 파손되었으면 가까운 삼성전자 서비스 센터로 방문하세요.

#### 제품이 자주 멈추고 치명적인 오류가 생깁니다.

제품이 자꾸 멈추거나 느려지면 실행 중인 기능을 종료한 후 전원을 켜 보세요. 제품이 동작하지 않고 아무 반응이 없으면, 전원 버튼을 7초 이상 길게 눌러 리셋하세요.

이렇게 해도 증상이 해결되지 않으면, 초기화를 실행하세요.

메뉴 화면에서 **설정** → **기어 재설정** → 
 ✓ 선택하세요. 제품 초기화 시 제품에 저장된 데이터가 삭제될 수 있습니다. 제품의 데이터는 항상 안전한 곳에 백업하세요.

위의 방법들을 시도해도 제대로 동작하지 않으면 삼성전자 서비스 센터에 문의하세요.

#### 블루투스 기기 검색 시 제품이 검색되지 않습니다.

- 제품에 블루투스 기능이 켜져 있는지, 제품이 공개 설정되어 있는지 확인하세요.
- 제품을 초기화한 후 다시 검색해 보세요.
- 블루투스 사용 거리(10 m) 이내에 내 제품과 연결하려는 기기가 있는지 확인하세요.

위의 방법들을 시도해도 문제가 해결되지 않으면 삼성전자 서비스 센터에 문의하세요.

#### 제품과 모바일 디바이스가 잘 연결되지 않거나 연결이 끊어집니다.

- 제품과 모바일 디바이스 모두 블루투스 기능이 켜져 있는지 확인하세요.
- 제품과 모바일 디바이스 간 장애물(벽, 전자 기기 등)이 있는지 확인하세요.
- 모바일 디바이스에 Android Wear 애플리케이션이 설치되어 있는지 확인하세요. 최신 버전이 아닌 경우 최신 버전으로 업데이트하세요.
- 제품과 모바일 디바이스 간 사용 거리(10 m) 이내에서 사용하세요. 사용 거리는 사용 환경에 따라 달라질 수 있습니다.
- 제품과 모바일 디바이스의 전원을 다시 켜고, 모바일 디바이스에서 Android Wear를 다시 실행해 보세요.

#### 배터리 아이콘이 비어 있는 상태로 나타납니다.

배터리 잔량이 부족합니다. 배터리를 충전하세요.

#### 배터리 충전이 잘 안됩니다.(삼성 정품 충전기 기준)

- 충전 도크와 제품의 연결 상태를 확인해 보세요.
- 충전 단자에 이물질이 묻으면 전원이 꺼지거나 충전이 안될 수 있습니다. 이때는 충전 단자 부분을 깨끗이 청소한 다음 사용하세요.
- 제품의 배터리는 사용자가 교체할 수 없습니다. 배터리에 문제가 있거나 교체해야 할 경우에는 가까운 삼성전자 서비스 센터로 방문하세요.

#### 배터리 사용 시간(대기 시간)이 구입 시보다 짧아졌습니다.

- 제품을 저온 또는 고온에 방치한 경우 사용 시간이 짧아집니다.
- 제품에서 일부 기능을 사용할 경우 배터리 소모량이 많아져 사용 시간이 짧아질 수 있습니다.
- 배터리는 소모품이므로 구입했을 때보다 서서히 사용 시간이 짧아집니다.

#### 제품에서 열이 납니다.

많은 전력을 필요로 하는 기능을 사용하거나 오랜 시간 동안 애플리케이션을 사용하면 열이 발생할 수 있습니다. 이 현상은 정상적인 것으로, 제품의 수명과 성능에는 영향을 주지 않습니다.

#### 제품을 컴퓨터에 연결해도 인식되지 않습니다.

- 연결에 사용한 USB 케이블이 제품과 호환되는지 확인하세요.
- 컴퓨터에 올바른 드라이버를 설치했는지, 드라이버가 최신 버전인지 확인하세요.
- Windows 버전이 XP인 경우, Windows XP Service Pack 3 이상의 버전인지 확인하세요.
- 컴퓨터에 Samsung Kies가 설치되어 있는지 확인하세요.

#### 제품에 있는 데이터가 지워졌습니다.

제품 초기화나 고장 등으로 인해 데이터가 손상된 경우에 백업한 데이터가 없으면 복원할 수 없습니다. 제품의 데이터는 항상 안전한 곳에 백업하세요. 제품에 저장된 데이터의 손실은 삼성전자에서 책임지지 않습니다.

#### 제품 외관에 틈이 있어요.

- 원활한 기구 동작을 위해 최소한의 유격은 필요합니다. 이 유격으로 인해 미세한 흔들림이 발생할 수 있습니다.
- 오래 사용하면 기구적인 마찰에 의해 유격이 처음 설계 시보다 커질 수 있습니다.

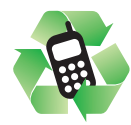

#### 폐제품 올바른 분리 배출 방법

분리 배출 시 개인 정보가 유출되지 않도록 반드시 초기화하세요. 삼성전자 서비스 센터로 가져오시기 바랍니다. 수거된 폐제품은 재활용되며, 잔재물은 친환경적으로 처리됩니다.

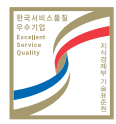

#### 한국 서비스 품질 우수 기업

지식경제부에서 소비자에 대한 서비스 품질이 우수한 기업임을 인증하는 마크입니다.

#### 제품 A/S 관련 문의

A/S 문의 시에는 제품 모델명, 고장 상태, 연락처를 알려 주세요.

삼성전자 서비스 센터 1588-3366

> 고객 불편 상담 02-541-3000 080-022-3000

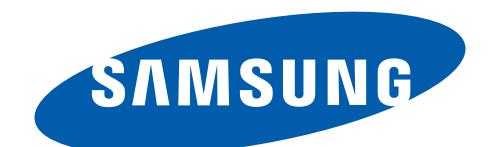

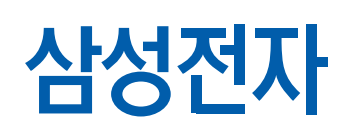

www.samsung.com/sec

2014/07 Rev.1.0